# Title: New Faculty Candidate Login on the External Candidate Faculty Success Portal

**Objective:** New Howard faculty candidates will set a new password with their username and email, access the Faculty Success External Candidate portal and complete and submit their application.

## Prepared by: Bonnie Adams

- Once notified by email that an application has been created in Faculty Success, external candidates will create a secure password in the Faculty Success External Candidate Portal.
- 2. Open your browser (Chrome is suggested)
  - Copy link and paste into browser: <u>https://digitalmeasures.com/login/</u> <u>howard/faculty/security/password/</u> <u>showForgotPassword</u> (DO NOT click the link circled in red)
  - Enter your username (temp.firstname.lastname)
  - Click the "**Reset Password**" button to send a password reset email to this email address.
  - Search this email box for a password reset email from "Watermark" (company name).
  - Click the Reset Password button in the email to verify your identity and return to the External Candidate Portal.
  - When returned to the External Candidate Portal, enter your username (temp.firstname.lastname). Create a password by typing it in and confirming it by retyping.

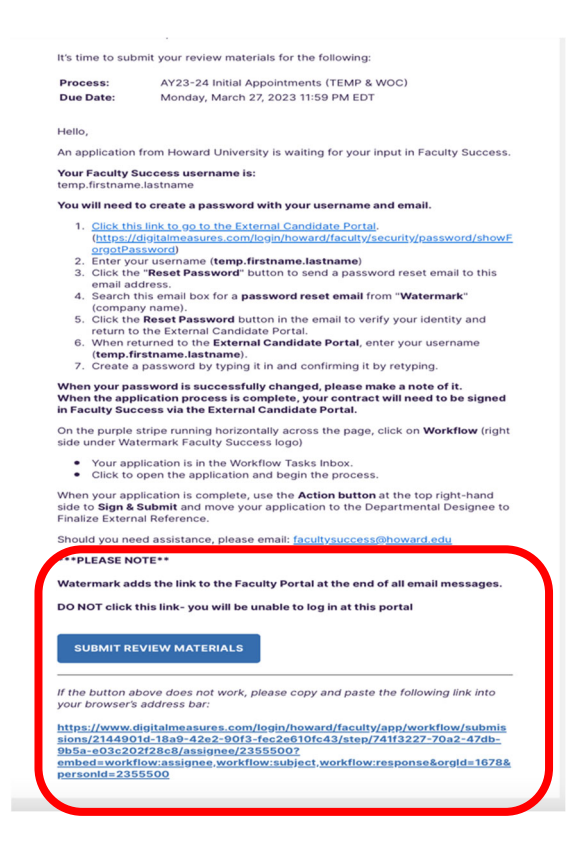

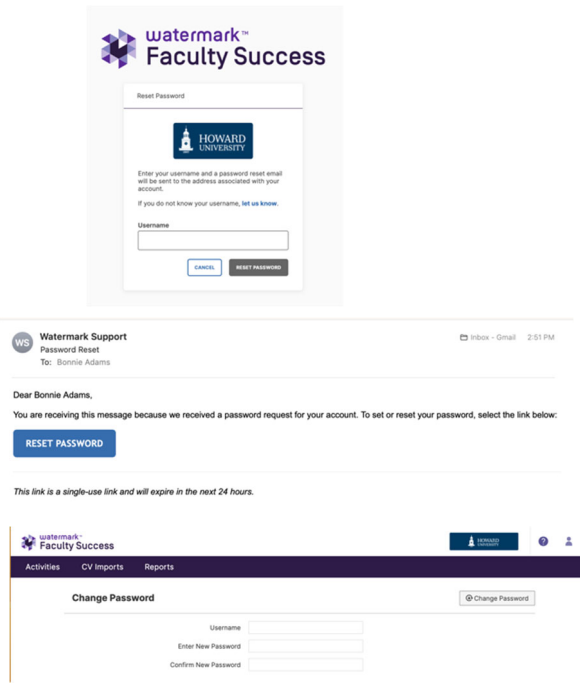

Please note your password- you will need it for further logins.

- On the purple stripe running horizontally across the page, click on Workflow (right side under Watermark Faculty Success logo)
- 4. Once logged in, documents can be accessed from the Workflow Inbox.
- 5. Click to open the application and begin the process.
- 6. Complete the Applicant Name & Contact Information section

| Faculty Success                   |                                |                   |                 |          |                 |                |   |
|-----------------------------------|--------------------------------|-------------------|-----------------|----------|-----------------|----------------|---|
| Activities CV Imp                 |                                | V Impo            | rts             | Reports  | Workflov        | v              |   |
|                                   |                                |                   |                 |          |                 |                |   |
| Watermark-                        |                                |                   |                 |          | 0               | :              |   |
| Workflow Ta                       | asks<br>lisplaying in your loo | cal timezone (Ame | rica/New_York). |          |                 |                |   |
| ✓ Inbox                           |                                |                   |                 |          |                 |                |   |
| NAME - STEP                       |                                | TEP               | CANDIDATE       | DUE DATE |                 |                |   |
| AY23-24 Initial<br>Tenure-Line) C | Appointments (NTR<br>EA NEW    | RT& Fa            | aculty          | Ме       | March 30,<br>PM | , 2023 @ 11:59 | • |

# Faculty Application for Initial Appointment

#### Applicant Name & Contact Information

| Prefix                                                                             |      |      |
|------------------------------------------------------------------------------------|------|------|
|                                                                                    |      | <br> |
| First Name                                                                         |      |      |
| First Name*                                                                        |      | <br> |
| Middle Name(s)                                                                     |      |      |
|                                                                                    |      |      |
| Last Name •                                                                        |      |      |
|                                                                                    |      |      |
|                                                                                    |      |      |
| na Adaress                                                                         |      |      |
| ng Address                                                                         |      |      |
| ng Address<br>Street Address*                                                      |      |      |
| ng Address<br>Street Address*                                                      |      |      |
| ng Address<br>Street Address*                                                      | <br> | <br> |
| Street Address*                                                                    |      | <br> |
| Street Address*                                                                    |      | <br> |
| treet Address                                                                      |      | <br> |
| Street Address  City  State / Province                                             |      |      |
| Street Address  City  State / Province                                             |      |      |
| Street Address  City  State / Province                                             |      |      |
| Street Address  City  State / Province  Postal / Zip Code                          |      |      |
| Street Address  City  State / Province  Postal / Zip Code                          |      |      |
| Street Address  Street Address  City  State / Province  Postal / Zip Code  Country |      |      |
| Street Address  City  State / Province  Postal / Zip Code  Country                 |      |      |

7. Complete the **Position Information** section.

If you are unsure of the Appointment Type or Proposed Rank / Title, please check with the Department Chair. It is critical that the correct information is entered.

#### **Position Information**

| School/College •      | ÷ |
|-----------------------|---|
| Department •          |   |
|                       | ~ |
| Appointment Type •    |   |
|                       | ~ |
| Proposed Rank/Title • |   |
|                       | ~ |

Updated 04/12/2023

## Tipsheet: External Candidate Faculty Success Logon

e-Portfolio of Supporting

- Please upload required information. Any sections marked with a red (\*) must be completed before the application can be submitted.
- Please list a minimum of three (3) External Recommenders who will be contacted to provide a letter of reference.

Again, any sections marked with a red (\*) must be completed before the application can be submitted.

10. When all required items have been completed and the application is ready to submit, go to the **Action button**.

The middle item will now read: Submit to Department to Finalize External References

**Click Submit** to begin the Faculty Success process.

 The application has now moved to the History section of your Workflow.

The Faculty Success process can be followed by logging into Faculty Success and monitoring the current step of the application under History.

| riculum Vi                                                                                                    | tae                                                                                                    |                              |                                  |
|----------------------------------------------------------------------------------------------------|----------------------------------------------------------------------------------------------------|------------------------------|----------------------------------|
| I here a complete ar                                                                                                    | nd current curriculum vitae (CV) cor                                                                                                    | ntaining information of past |                                  |
|                                                                                                    |                                                                                                    |                              |                                  |
| ile Upload •                                                                                                    |                                                                                                    |                              |                                  |
|                                                                                                    |                                                                                                    | Dr                           | op files here or click to upload |
|                                                                                                    |                                                                                                    |                              |                                  |
|                                                                                                    |                                                                                                    |                              |                                  |
| xternal Reco                                                                                                    | mmenders                                                                                                    |                              |                                  |
| it the name, troe, university or i<br>external recommenders. Appli<br>ar external recommenders. App<br>ree external recommenders. Fo | rstitution, prone number and email contact information<br>cants for tenured positions must submit the names of<br>licents for all other positions must submit the names of<br>r recent necipients of the master's or doctoral degree. |                              |                                  |
| e of the recommenders should<br>scate which of these individual                                                                      | be the thesis or dissertation advisor. (Be sure to<br>is is the thesis or dissertation advisor.)                                                                                                    |                              |                                  |
| uggested Reviewers $\Theta$                                                                                                    | Helenelle Bertheler B                                                                                                    | Different.                   | the base in the state of a st    |
| full Name *                                                                                                    | University/insutubon*                                                                                                    | Full Name *                  | University/inscitution -         |
| Title*                                                                                                    | Rank                                                                                                    | Title*                       | Rank                             |
| Email*                                                                                                    | Phone Number*                                                                                                    | Email*                       | Phone Number*                    |
|                                                                                                    |                                                                                                    |                              |                                  |
| Comments                                                                                                    |                                                                                                    | Comments                     |                                  |
|                                                                                                    |                                                                                                    |                              |                                  |
|                                                                                                    |                                                                                                    |                              | /                                |
| Full Name*                                                                                                    | University/Institution*                                                                                                    |                              |                                  |
|                                                                                                    |                                                                                                    |                              |                                  |
| Title *                                                                                                    | Rank                                                                                                    |                              |                                  |
| Email*                                                                                                    | Phone Number*                                                                                                    |                              |                                  |
|                                                                                                    |                                                                                                    |                              | Add another suggested reviewers  |
| Comments                                                                                                    |                                                                                                    |                              |                                  |
|                                                                                                    |                                                                                                    |                              |                                  |
|                                                                                                    |                                                                                                    |                              |                                  |
|                                                                                                    |                                                                                                    |                              |                                  |
|                                                                                                    |                                                                                                    |                              |                                  |
|                                                                                                    |                                                                                                    |                              |                                  |
| ſ                                                                                                    | Pl Pl                                                                                                    |                              |                                  |
|                                                                                                    | 🕹 CANO                                                                                                    | SEL AC                       | ctions                           |
| zdg 🕻                                                                                                    | (                                                                                                    | ,r                           |                                  |
| -                                                                                                    |                                                                                                    |                              |                                  |
|                                                                                                    |                                                                                                    |                              |                                  |
| H se                                                                                                    | ave Draft                                                                                                    |                              |                                  |
| 🗎 Sa                                                                                                    | ave Draft                                                                                                    |                              |                                  |
| 💾 sa                                                                                                    | ave Draft                                                                                                    |                              |                                  |
| 🗎 sa                                                                                                    | ave Draft                                                                                                    |                              |                                  |
| 🗎 🗎 Sa                                                                                                    | ave Draft<br>Jbmit to Departme                                                                                                    | nt to Finalize E             | xternal References               |
| 💾 Sa                                                                                                    | ave Draft<br>Jbmit to Departme                                                                                                    | nt to Finalize E             | xternal References               |
| 🗎 Sa                                                                                                    | ave Draft<br>Jbmit to Departme                                                                                                    | nt to Finalize E             | xternal References               |
| C SI                                                                                                    | ave Draft<br>Jbmit to Departme<br>pt Out                                                                                                    | ent to Finalize E            | xternal References               |

| Facult         | y Success                       |                 |                                                          |           |                              |
|----------------|---------------------------------|-----------------|----------------------------------------------------------|-----------|------------------------------|
| Activities     | CV Imports                      | Reports         | Workflow                                                 |           |                              |
| Workflow       | Tasks<br>displaying in your loc | al timezone (Am | erica/New_York).                                         |           |                              |
| ✓ History      |                                 | 6               |                                                          |           |                              |
| NAME           |                                 |                 | CURRENT STEP                                             | CANDIDATE | DUE DATE                     |
| AY23-24 Initia | al Appointments (TEM            | IP & WOC)       | Department Designee to<br>Finalize External<br>Reference | Me        | March 28, 2023 @ 11:59<br>PM |